# Eclipse Plug-in for RealView<sup>®</sup> Development Suite

Version 1.0

**User Guide** 

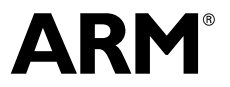

Copyright © 2006 ARM Limited. All rights reserved. ARM DUI 0330A

# Eclipse Plug-in for RealView Development Suite User Guide

Copyright © 2006 ARM Limited. All rights reserved.

#### **Release Information**

The following changes have been made to this book.

**Change History** 

| Date       | Issue | Confidentiality  | Change                                          |
|------------|-------|------------------|-------------------------------------------------|
| March 2006 | А     | Non-Confidential | First release for Eclipse Plug-in v1.0 for RVDS |

#### **Proprietary Notice**

Words and logos marked with  $^{\otimes}$  or  $^{\sim}$  are registered trademarks or trademarks of ARM Limited in the EU and other countries, except as otherwise stated below in this proprietary notice. Other brands and names mentioned herein may be the trademarks of their respective owners.

Neither the whole nor any part of the information contained in, or the product described in, this document may be adapted or reproduced in any material form except with the prior written permission of the copyright holder.

The product described in this document is subject to continuous developments and improvements. All particulars of the product and its use contained in this document are given by ARM in good faith. However, all warranties implied or expressed, including but not limited to implied warranties of merchantability, or fitness for purpose, are excluded.

This document is intended only to assist the reader in the use of the product. ARM Limited shall not be liable for any loss or damage arising from the use of any information in this document, or any error or omission in such information, or any incorrect use of the product.

#### **Confidentiality Status**

This document is Non-Confidential. The right to use, copy and disclose this document may be subject to license restrictions in accordance with the terms of the agreement entered into by ARM and the party that ARM delivered this document to.

#### **Product Status**

The information in this document is final, that is for a developed product.

#### Web Address

http://www.arm.com

# Contents Eclipse Plug-in for RealView Development Suite User Guide

|           | Prefac | ce                                      |     |
|-----------|--------|-----------------------------------------|-----|
|           |        | About this book                         | vi  |
|           |        | Feedback                                | ix  |
| Chapter 1 | Introd | uction                                  |     |
|           | 1.1    | About the Eclipse Plug-in for RVDS      | 1-2 |
|           | 1.2    | Getting started                         | 1-3 |
|           | 1.3    | Installing the Eclipse Plug-in for RVDS | 1-4 |
| Chapter 2 | Creati | ng an ARM Project                       |     |
|           | 2.1    | Creating a new ARM project              | 2-2 |
|           | 2.2    | Adding files to the project             | 2-4 |
|           | 2.3    | Building the project                    | 2-5 |
| Chapter 3 | ARM I  | Project Types                           |     |
| -         | 3.1    | About the ARM project types             | 3-2 |
|           | 3.2    | About the predefined configurations     | 3-4 |
| Chapter 4 | Confi  | guring the Build Settings               |     |
| •         | 4.1    | Accessing configuration panels          | 4-2 |
|           |        |                                         |     |

|           | 4.2  | Accessing configuration panels for a specific file         | 4-4 |
|-----------|------|------------------------------------------------------------|-----|
|           | 4.3  | Configuring the RealView tools                             | 4-5 |
|           | 4.4  | Using the ARM fromelf utility                              | 4-6 |
|           | 4.5  | Restoring defaults                                         | 4-8 |
|           | 4.6  | Accessing online help                                      | 4-9 |
| Chapter 5 | Crea | ting an ARM Thumb Interworking Image                       |     |
| -         | 5.1  | Creating an ARM Thumb interworking project                 | 5-2 |
|           | 5.2  | Importing files into the project                           | 5-3 |
|           | 5.3  | Building the interworking image                            | 5-4 |
| Chapter 6 | Worl | king with RealView Debugger                                |     |
| -         | 6.1  | Loading your executable image into RealView Debugger       | 6-2 |
|           | 6.2  | Creating your debug configuration                          | 6-3 |
|           | 6.3  | Setting up your debug configuration                        | 6-4 |
|           | 6.4  | Launching RealView Debugger using your debug configuration | 6-7 |
| Chapter 7 | Impo | orting a CodeWarrior Project                               |     |
| •         | 7.1  | About the CodeWarrior importer                             | 7-2 |
|           | 7.2  | Importing a CodeWarrior project                            | 7-3 |
|           |      |                                                            |     |

# Preface

This preface introduces the *Eclipse Plug-in for RealView® Development Suite User Guide*. It contains the following sections:

- About this book on page vi
- *Feedback* on page ix.

### About this book

This book provides user information on the Eclipse Plug-in for RealView Development Suite (RVDS). It describes how to use the Eclipse *Integrated Development Environment* (IDE) to configure and build projects for ARM<sup>®</sup> targets. This book is not intended to familiarize the user with all aspects of the Eclipse IDE.

### Intended audience

This book is written for all developers who are using the Eclipse IDE to manage their ARM-targeted development projects under Microsoft Windows (2000, XP), Red Hat Linux or Sun Solaris (9, 10). It assumes that you are an experienced software developer, and that you are familiar with the ARM development tools. It does not assume that you are familiar with the Eclipse IDE.

### Using this book

This book is organized into the following chapters:

### **Chapter 1** Introduction

Read this chapter for an introduction to the Eclipse Plug-in for RealView Development Suite.

### Chapter 2 Creating an ARM Project

Read this chapter for a tutorial on creating an ARM project.

#### Chapter 3 ARM Project Types

Read this chapter for information about using different kinds of ARM project types provided within the Eclipse IDE.

### Chapter 4 Configuring the Build Settings

Read this chapter for information on how to configure the ARM RealView tools, to modify how your project is built.

#### Chapter 5 Creating an ARM Thumb Interworking Image

Read this chapter for a tutorial on creating an ARM Thumb<sup>®</sup> interworking image.

### Chapter 6 Working with RealView Debugger

Read this chapter for information on how to use the ARM RealView Debugger from Eclipse.

### Chapter 7 Importing a CodeWarrior Project

Read this chapter for information on importing existing CodeWarrior<sup>®</sup> projects into the Eclipse IDE.

### **Typographical conventions**

The following typographical conventions are used in this book:

| italic            | Highlights important notes, introduces special terminology, denotes internal cross-references, and citations.                                             |
|-------------------|----------------------------------------------------------------------------------------------------|
| bold              | Highlights interface elements, such as menu names. Denotes<br>ARM processor signal names. Also used for terms in descriptive<br>lists, where appropriate. |
| monospace         | Denotes text that can be entered at the keyboard, such as commands, file and program names, and source code.                                              |
| <u>mono</u> space | Denotes a permitted abbreviation for a command or option. The<br>underlined text can be entered instead of the full command or<br>option name.            |
| monospace italic  | Denotes arguments to commands and functions where the argument is to be replaced by a specific value.                                                     |
| monospace bold    | Denotes language keywords when used outside example code.                                                                                                 |

### **Further reading**

This section lists publications from both ARM Limited and third parties that provide additional information on developing code for the ARM family of processors.

ARM periodically provides updates and corrections to its documentation. See http://www.arm.com for current errata sheets, addenda, and the ARM Frequently Asked Questions list.

### **ARM** publications

See the following publications for detailed documentation on various components of RVDS:

- *RealView Development Suite v3.0 Getting Started Guide* (ARM DUI 0255)
- RealView Compilation Tools v3.0 Essentials Guide (ARM DUI 0202)

- *RealView Compilation Tools v3.0 Compiler and Libraries Guide* (ARM DUI 0205)
- RealView Compilation Tools v3.0 Linker and Utilities Guide (ARM DUI 0206)
- RealView Compilation Tools v3.0 Assembler Guide (ARM DUI 0204)
- *RealView Compilation Tools v3.0 Developer Guide* (ARM DUI 0203)
- *RealView Debugger v3.0 Essentials Guide* (ARM DUI 0181)
- *RealView Debugger v3.0 User Guide* (ARM DUI 0153)
- *RealView Development Suite Glossary* (ARM DUI 0324).

### Other publications

This book provides information specific to the plug-in provided by ARM. For more information on the Eclipse IDE, visit the Eclipse web site at http://www.eclipse.org and http://www.eclipse.org/cdt.

# Feedback

ARM Limited welcomes feedback on both the Eclipse plug-in for RVDS, and its documentation.

### Feedback on the Eclipse Plug-in for RealView Development Suite

If you have any problems with the Eclipse Plug-in for RVDS, please contact your supplier. To help them provide a rapid and useful response, please give:

- your name and company
- the serial number of the RVDS product
- details of the RVDS release you are using
- the version numbers of the Eclipse C/C++ Development Tools, and The Eclipse Plug-in for RealView Development Suite (to obtain this, in Eclipse, select Help → About Eclipse Platform, and then click Plug-in Details)
- details of the platform you are running on, such as the hardware platform, operating system type and version
- a small standalone sample of code that reproduces the problem
- a clear explanation of what you expected to happen, and what actually happened
- the commands you used, including any command-line options
- sample output illustrating the problem
- the version string of the tools, including the version number and build numbers.

### Feedback on this book

If you have any problems with this book, please send email to errata@arm.com giving:

- the document title
- the document number
- the page number(s) to which your comments apply
- a concise explanation of the problem.

General suggestions for additions and improvements are also welcome.

Preface

# Chapter 1 Introduction

This book describes the Eclipse Plug-in for RealView<sup>®</sup> Development Suite (RVDS), and how you can use it within Eclipse to develop software for ARM<sup>®</sup> targets. This book does not describe the Eclipse *Integrated Development Environment* (IDE). For a complete description on how to use the Eclipse IDE, refer to the documentation available on the Eclipse website (http://www.eclipse.org). This chapter introduces the Eclipse Plug-in for RVDS. It contains the following sections:

- About the Eclipse Plug-in for RVDS on page 1-2
- *Getting started* on page 1-3
- Installing the Eclipse Plug-in for RVDS on page 1-4.

# 1.1 About the Eclipse Plug-in for RVDS

The Eclipse Plug-in for RVDS integrates the RealView development tools into the Eclipse IDE. It enables software developers to use the Eclipse IDE as a project manager to create, build, debug, and manage C and C++ projects for ARM targets. The plug-in provides ARM project types to simplify the creation of ARM projects, and provides comprehensive configuration panels to specify options for the ARM compiler, assembler, linker, debugger, and other tools.

### 1.2 Getting started

Ensure that the following components are installed before beginning.

### **Eclipse platform**

Download and install Eclipse v3.1 or later. See http://www.eclipse.org/downloads.

- JRE Download and install the version of Java Runtime Environment (JRE) that works best on your platform. See http://www.java.com or http://www.eclipse.org/downloads.
- **CDT** The C and C++ Development Tool (CDT) is a plug-in that integrates the C and C++ build environment into the Eclipse IDE. This must be installed because the RealView tools plug into the CDT. CDT v3.0 or higher is required. For installing CDT v3.0, use the update site http://download.eclipse.org/tools/cdt/releases/eclipse3.1, and follow the procedure described in *Installing the Eclipse Plug-in for RVDS* on page 1-4.

### **Eclipse Plug-in for RVDS**

Use the Software Updates feature of Eclipse to install the Eclipse Plug-in for RVDS, from http://www.arm.com/eclipse. See *Installing the Eclipse Plug-in for RVDS* on page 1-4.

- GNU make GNU make v3.80 is required and can be obtained by installing MinGW (see http://www.mingw.org) or Cygwin (see http://www.cygwin.com). MinGW is recommended.
- **RVDS** Install RealView Development Suite (RVDS) v3.0.

### 1.3 Installing the Eclipse Plug-in for RVDS

You must use the Software Updates feature in Eclipse to install the Eclipse Plug-in for RVDS. The first time you use the Software Updates feature to install the Eclipse Plug-in for RVDS, you must create an update site to download the plug-in from:

1. Launch the Eclipse IDE.

– Note –––––

- 2. Select Help  $\rightarrow$  Software Updates  $\rightarrow$  Find and Install...
- 3. From the Install/Update dialog, select Search for new features to install. Click Next.
- 4. You must create a new site to locate the plug-in. In the **Install** dialog box, click **New Remote Site...**
- 5. In the **New Update Site** dialog box, enter any name, for example Plug-in for RVDS. In the URL field enter http://www.arm.com/eclipse and click **OK**.
- 6. Eclipse automatically selects your newly created update site from the list of **Sites to include in search**. Click **Finish**.
- 7. In the **Updates** dialog box, select your plug-in for RVDS update site, and click **Next**.
- 8. Read the ARM license agreement and accept it. If you do not accept the license agreement, you cannot install the plug-in. Click **Next**, and then click **Finish**.
- 9. In the Verification dialog box, click **Install All**. Eclipse installs the Eclipse Plug-in for RVDS.
- 10. Eclipse requests your permission to restart. Click **Yes** to restart Eclipse. The Eclipse Plug-in for RVDS has been installed.

To update the plug-in, in the future, follow the same steps as for installing the plug-in, without creating a new remote site. The same procedure can be used to install other plug-ins.

You can enable automatic updates in the **Preferences** panel. To display the preferences panel, select **Window**  $\rightarrow$  **Preferences...** from the Eclipse main menu.

# Chapter 2 Creating an ARM Project

You can use Eclipse to create Managed Make projects for ARM<sup>®</sup> targets. Eclipse generates appropriate makefiles for your Managed Make projects. You can also create Standard Make projects, for which you must create your own makefile. For more information on creating a Standard Make project, see the *C/C++ Development User Guide* in Eclipse Help. This chapter describes how to create a new Managed Make ARM project in Eclipse. It contains the following sections:

- Creating a new ARM project on page 2-2
- Adding files to the project on page 2-4
- Building the project on page 2-5.

# 2.1 Creating a new ARM project

You can create ARM projects using any of the ARM project types. This section describes how to create a new Executable (ARM) project:

- 1. Launch the Eclipse IDE.
- 2. Select **File**  $\rightarrow$  **New**  $\rightarrow$  **Project** from the Eclipse main menu.
- 3. In the New Project window, expand the C folder.
- 4. Select the Managed Make C Project and click Next.
  - ——— Note ———— For ARM projects, there is no difference between creating a Managed Make C Project and a Managed Make C++ Project. You can have .c files and .cpp files within the same project.
- 5. Enter a name for the project.
- 6. Leave the **Use Default** option selected so that the project is created in the default directory shown. Alternatively, deselect the **Use Default** option and enter a directory for the contents of the new project.
- 7. By default, Eclipse selects a GNU project type. So click **Next** to select an ARM project type.
- 8. From the **Project Type** drop-down menu, select **Executable** (**ARM**) (Figure 2-1 on page 2-3).

| 🗢 New Project                                                                                                    | ×      |
|----------------------------------------------------------------------------------------------------|--------|
| Select a type of project<br>Select the platform and configurations you wish to deploy on                                                                                                    | G      |
| Project Type:       Executable (Gnu on Windows)         Static Library (Gnu on Windows)         Configurations         Executable (ARM)         Static Library (ARM)         Image: Static Library (Thumb) |        |
| Show All Project Types Show All Configurations                                                                                                    |        |
| < Back Next > Finish                                                                                                    | Cancel |

### Figure 2-1 Select the Executable (ARM) project

- 9. In the **Configurations** panel, leave the **Debug** and **Release** options selected.
- 10. Click **Finish** to create the new ARM project.
- 11. Select Window  $\rightarrow$  Show View  $\rightarrow$  C/C++ Projects. The new project is visible in the C/C++ Projects view.

# 2.2 Adding files to the project

To add an empty source file to the newly created project:

- 1. Right-click on the project in the C/C++ Projects view.
- 2. Select  $New \rightarrow File$  to display the New file dialog box. Select your project.
- 3. Enter a name and extension for the source file in the **File name** field.
- 4. Click **Finish**. The source file is displayed in the **C/C++ Projects** view.

\_\_\_\_\_ Note \_\_\_\_\_

- You can also create files, or drag and drop files directly into the project directory, using the file explorer. To view these files in Eclipse, right click the project in the C/C++ Projects view and select **Refresh**.
- You can also drag and drop files directly into the project folder, in the C/C++ Projects view in Eclipse.

# 2.3 Building the project

Once you have added code to your project, to build the project:

1. Select the project folder from the C/C++ Projects view.

— Note —

2. Select **Project**  $\rightarrow$  **Build Project** from the Eclipse main menu. Alternatively, you can right-click the project and select **Build Project** from the context menu.

By default Eclipse is configured to perform builds automatically when you save files. To disable this feature and only perform manual builds, ensure that **Project**  $\rightarrow$  **Build Automatically** from the Eclipse main menu is not checked.

3. Eclipse builds the project. The build output has the name of the project by default. A sub-directory gets created in the project directory for the active build configuration, and the build output is saved in this sub-directory. By default, the active build configuration is called Debug (see *About the predefined configurations* on page 3-4).

Creating an ARM Project

# Chapter 3 ARM Project Types

This chapter provides information on the different ARM<sup>®</sup> project types provided by the Eclipse Plug-in for RVDS. It contains the following sections:

- About the ARM project types on page 3-2
- About the predefined configurations on page 3-4.

# 3.1 About the ARM project types

The Eclipse Plug-in for RVDS provides the following project types in the Eclipse IDE:

- Executable (ARM)
- Static Library (ARM)
- *Executable (Thumb)* on page 3-3
- *Static Library (Thumb)* on page 3-3.

You can select a project from the ARM project types when creating a new managed make project (see Chapter 2 *Creating an ARM Project*). The ARM project types are described in the following sections.

### 3.1.1 Executable (ARM)

Use the Executable (ARM) project type to create an executable ELF image from ARM code (Figure 3-1). You can also have Thumb® code in your Executable (ARM) project (see Chapter 5 *Creating an ARM Thumb Interworking Image*). The Executable (ARM) project uses:

- The ARM compiler (armcc) to compile C and C++ source files in ARM state.
- The ARM assembler (armasm) to assemble files with .s filename extension.
- The ARM linker (armlink) to link an executable ELF image.
- RealView<sup>®</sup> Debugger to debug and run executable images output by the project build.

You can also configure Eclipse to call the ARM fromelf utility to create a binary file from the executable ELF image. See *Using the ARM fromelf utility* on page 4-6.

| Executable (Gnu on Windows)     | -                                                                                                    |
|---------------------------------|----------------------------------------------------------------------------------------------------|
| Static Library (Gnu on Windows) | ~                                                                                                    |
| Executable (ARM)                |                                                                                                    |
| Static Library (ARM)            |                                                                                                    |
| Executable (Thumb)              |                                                                                                    |
| Static Library (Thumb)          | ×                                                                                                    |
|                                 | Executable (Gnu on Windows)<br>Static Library (Gnu on Windows)<br>Executable (ARM)<br>Static Library (ARM)<br>Executable (Thumb)<br>Static Library (Thumb) |

### Figure 3-1 ARM project types

### 3.1.2 Static Library (ARM)

Use the Static Library (ARM) project type to build a library of ARM ELF object format members. This project type is similar to Executable (ARM). The major differences are:

• The Static Library (ARM) project uses the ARM librarian (armar) to output an object library.

• It is not possible to debug or run a standalone library file until it is linked into an image.

### 3.1.3 Executable (Thumb)

Use the Executable (Thumb) project type to build an executable ELF image from Thumb code. You can also have ARM code in your Executable (Thumb) project (see Chapter 5 *Creating an ARM Thumb Interworking Image*). The Executable (Thumb) project uses:

- The ARM compiler (armcc) to compile C and C++ source files in Thumb state.
- The ARM assembler (armasm) to assemble files with .s filename extension in Thumb state.
- The ARM linker (armlink) to link an executable ELF image.
- RealView Debugger to debug and run executable images output by the project build.

You can also configure Eclipse to call the ARM fromelf utility to create a binary file from the executable ELF image. See *Using the ARM fromelf utility* on page 4-6.

### 3.1.4 Static Library (Thumb)

Use the Static Library (Thumb) project type to build a library of Thumb ELF object format members. This project type is similar to Executable (Thumb). The major differences are:

- The Static Library (Thumb) project uses the ARM librarian (armar) to output an object library.
- It is not possible to debug or run a standalone library file until it is linked into an image.

# 3.2 About the predefined configurations

Any project created using an ARM project type provides two separate build configurations:

- **Debug** The debug target is configured to build output binaries that are fully debuggable, at the expense of optimization. It configures the compiler optimization setting to minimum (level 0), to provide an ideal debug view for code development. You can use other options to improve the debug view.
- **Release** The release target is configured to build output binaries that are highly optimized, at the expense of debug information. It configures the compiler optimization setting to high (level 2). However, the binary still contains some debug information which can be used in RealView Debugger.

In all ARM project types the Debug configuration is set active by default. The active configuration can be changed in the **C/C++ Build** configuration panel. See Chapter 4 *Configuring the Build Settings* for information on modifying the tool options.

# Chapter 4 Configuring the Build Settings

This chapter describes how to configure the build properties using the configuration panels. These settings determine how the ARM<sup>®</sup> RealView<sup>®</sup> tools build the ARM executable image or library. This chapter contains the following sections:

- Accessing configuration panels on page 4-2
- Accessing configuration panels for a specific file on page 4-4
- *Configuring the RealView tools* on page 4-5
- Using the ARM fromelf utility on page 4-6
- Restoring defaults on page 4-8
- Accessing online help on page 4-9.

# 4.1 Accessing configuration panels

The configuration panels enable you to setup the RealView tools for a specific build configuration, in your project. You can set options that apply to all source files in the project, or to a specific file. This section describes how to access the build configuration panels that affect all the source files in the project:

- 1. Import an existing ARM project into the workspace or create a new project using an ARM project type (see *Creating a new ARM project* on page 2-2).
- 2. Select **Window**  $\rightarrow$  **Show View**  $\rightarrow$  **C/C++ Projects** from the Eclipse main menu.
- 3. Select the ARM project you want to configure from the C/C++ Projects view.
- 4. Select **Project**  $\rightarrow$  **Properties** from the Eclipse main menu.
- 5. Select C/C++ Build from the list of properties in the Properties dialog box.
- 6. The RealView tools available for the project, and their respective configuration panels are displayed in the **Tool Settings** tab of the **Configuration Settings** panel (Figure 4-1 on page 4-3).
- 7. The Active configuration panel shows the current configuration. Use the Configuration drop down menu to select Release. This shows the RealView tool settings for the release build.
- 8. Use the **Configuration** drop down menu to select **Debug**. This shows the RealView tool settings for the debug build.

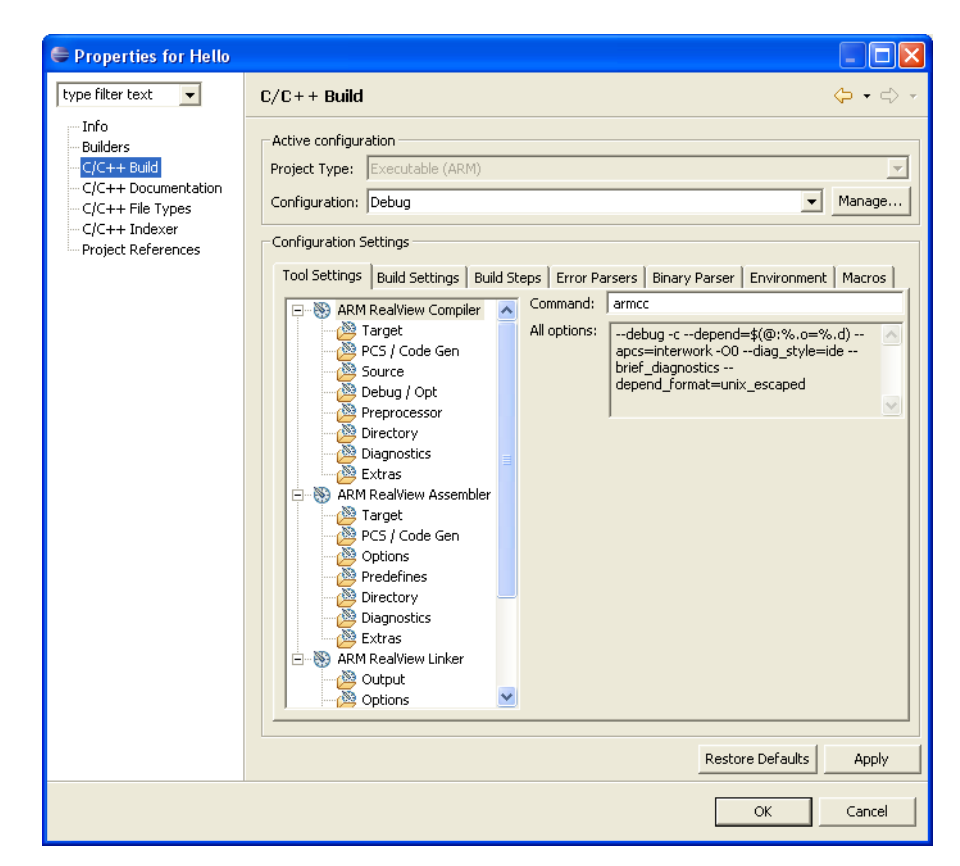

Figure 4-1 Build configuration panel for an ARM project

# 4.2 Accessing configuration panels for a specific file

The RealView compiler and RealView assembler can be setup differently for each source file. If you specify different tool options for a source file, it overrides the options specified in the generic configuration panels that apply to all source files. See *Accessing configuration panels* on page 4-2 for information on accessing the generic configuration panels. This section describes how to access the configuration panel for any specific source file in your project:

- 1. Import an existing ARM project into the workspace or create a new project using an ARM project type (see *Creating a new ARM project* on page 2-2).
- 2. Select Window  $\rightarrow$  Show View  $\rightarrow$  C/C++ Projects and ensure that your project is visible in the C/C++ Projects view.
- 3. If there are no source files in your project, add a new source file (with .c, .cpp, or .s extension) to your project. See *Adding files to the project* on page 2-4.
- 4. Right-click a source file in your project and select **Properties** from the context menu to display the **Properties** dialog box for the file.
- 5. Select C/C++ Build from the Properties dialog box.
- 6. This displays the configuration panel specific to the selected file. The RealView tool that you can configure is shown in the **Tool Settings** tab. If your source file has a .s extension, the **Tool Settings** tab shows the **ARM RealView Assembler** settings. If your source file has a .c or .cpp extension, the **Tool Settings** tab shows the **ARM RealView Compiler** settings.

# 4.3 Configuring the RealView tools

To enable you to view and set the options easily, a number of panels are provided for each of the ARM RealView compiler (armcc), assembler (armasm), linker (armlink), and librarian (armar). To access these panels, see *Accessing configuration panels* on page 4-2.

\_\_\_\_ Note \_\_\_\_\_

- The **ARM RealView Linker** panels are only displayed for Executable (ARM) and Executable (Thumb<sup>®</sup>) project types (see Chapter 3 *ARM Project Types*).
- The **ARM RealView Librarian** panels are only displayed for Static Library (ARM) and Static Library (Thumb) project types.

For descriptions of the options shown in each panel, see the online help (see Accessing online help on page 4-9), or refer to the appropriate book from the RealView Compilation Tools documentation suite. The parent panel of each tool contains an **All options** text box that shows all the options that you set for that tool. This list of options is what gets passed to the RealView tool when it is invoked.

\_\_\_\_ Note \_\_\_\_\_

- The **All options** text box contains additional options to enable the RealView tool to work correctly in the Eclipse environment.
- Options that are set to their RealView tool defaults, do not need to get passed to the tool when it is invoked, and thus are not included in the **All options** text box. For example, if the compiler optimization level is set to the default (level 2), the -02 option does not appear in the **All options** text box.

Each tool has an **Extras** panel where you can specify options that cannot be set in the other panels. The options that you set using the **Extras** panel override the options set in the other panels.

# 4.4 Using the ARM fromelf utility

This section contains:

- Converting ELF images to other formats
- *Disassembling code* on page 4-7.

### 4.4.1 Converting ELF images to other formats

The ARM fromelf utility translates Executable Linkable Format (ELF) image files produced by the ARM linker into other formats suited to ROM tools and to loading directly into memory. See the *RealView Compilation Tools Linker and Utilities Guide* for more information on using fromelf, including information on output formats. To configure Eclipse to create a plain binary file from an executable ELF image:

- 1. Go to the build configuration panel for your project. See *Accessing configuration panels* on page 4-2.
- 2. Click the **Build Steps** tab in the **C/C++ Build** panel.
- 3. In the **Command** text box of the **Post-build step**, enter fromelf --bin --output output.bin *inputfile*.axf, where *inputfile* is the name of the executable ELF image. See Figure 4-2.
- 4. The binary file gets created when you build the project. The binary file is saved as output.bin in the sub-directory for the active build configuration, for example Debug.

| Properties for Tutoria                                                                                                    | I 🗌 🗖 🖊 🖉                                                                                                    |
|----------------------------------------------------------------------------------------------------|----------------------------------------------------------------------------------------------------|
| type filter text                                                                                                    | $C/C++$ Build $\Leftrightarrow$ $\neg$ $\Leftrightarrow$ $\neg$                                                                                                    |
| - Info<br>- Builders<br>- C(C++ Documentation<br>- C(C++ Floc Types<br>- C(C++ Floc Types<br>- C(C++ Floc Types<br>- Project References | Active configuration<br>Prodet Type: Secondation (Debug Configuration: Debug Configuration: Debug Configuration Stating: Configuration Stating: Configuration Stating: Configuration Debug Stating: Configuration Debug Stat |
|                                                                                                    | OK Cancel                                                                                                    |

Figure 4-2 Calling fromelf from Eclipse

### 4.4.2 Disassembling code

You can also use the ARM fromelf utility to disassemble an ELF object file and display various information. To disassemble an object file:

- 1. Expand your project in the C/C++ Projects view to show the object files.
- 2. Right-click on the object file you want to disassemble, and select **OpenWith**  $\rightarrow$  **FromElfOpener**. Alternatively, you can simply double-click the object file.
- 3. The disassembled object file is displayed in the Eclipse file editor.
- 4. You can save the disassembled file.

# 4.5 Restoring defaults

You can use the **Restore Defaults** button on the configuration panel (see *Accessing configuration panels* on page 4-2) to reset the settings of all the RealView tools displayed in the **Tool Settings** tab. The tool options revert to the defaults specific to the selected project type. It only affects the active build configuration. For example, if the active configuration is **Debug**, all the tool settings are reset only for the debug configuration. The release configuration is unaffected.

— Note — \_\_\_\_

- If you click **Restore Defaults** on the generic configuration panel (see *Accessing configuration panels* on page 4-2), it does not reset any options that you set using the file specific configuration panels (see *Accessing configuration panels for a specific file* on page 4-4).
- If you click **Restore Defaults** on a file specific configuration panel, the settings on this panel revert to the settings on the generic configuration panel. It also does not affect any options that you set using the configuration panels of other files in your project.

# 4.6 Accessing online help

To access the online help on the ARM RealView tools and their options:

- 1. Select **Help**  $\rightarrow$  **Help Contents** from the Eclipse main menu.
- 2. A help window opens. From the **Contents**, select **RealView Development Suite Plug-ins**. Click on the ARM RealView tool that you want help on.

Configuring the Build Settings

# Chapter 5 Creating an ARM Thumb Interworking Image

This chapter presents a tutorial on creating and building an ARM<sup>®</sup> Thumb<sup>®</sup> interworking project. It contains the following sections:

- Creating an ARM Thumb interworking project on page 5-2
- Importing files into the project on page 5-3
- Building the interworking image on page 5-4.

For more information on interworking, see the *RealView® Compilation Tools Developer Guide*.

# 5.1 Creating an ARM Thumb interworking project

To create an ARM Thumb interworking project in Eclipse:

- 1. Select File  $\rightarrow$  New  $\rightarrow$  Project from the Eclipse main menu to display the New Project dialog box.
- 2. Select Managed Make C project and click Next.
- 3. Enter a name for the project in the **Project Name** field. For example, Tutorial. Click **Next**.
- 4. From the **Project type** drop-down menu, select **Executable** (**ARM**) (Figure 5-1).

| Rew Project                                                                                                    | ×        |
|----------------------------------------------------------------------------------------------------|----------|
| Select a type of project<br>Select the platform and configurations you wish to deploy on                                                                                                    | G        |
| Project Type: Executable (ARM) Configurations:    Configurations:   Configurations:   Configurations:  Configurations: Configurations: Configurations: Configuration: Configuration: Config | <b>_</b> |
| Show All Project Types Show All Configurations                                                                                                    | curu l   |

Figure 5-1 Select Executable (ARM)

5. Ensure that the **Debug** and **Release** configurations are selected. Click **Finish**. The ARM Thumb interworking project is created and is visible in the **C/C++ Projects** view.

# 5.2 Importing files into the project

This tutorial uses source files from the RVDS interwork example project. The source files are in:

install\_directory\RVDS\Examples\...\interwork

To create an interworking project with main() in Thumb state, you must import the files thumbmain.c and armsub.c into your interworking project:

- 1. Right-click your project in the C/C++ Projects view and select Import.
- 2. From the Import dialog box, select File system and click Next.
- 3. In the **From directory** field, browse to the directory where the RVDS interwork examples are.
- 4. Select the interwork folder, without adding a check in its box. All the files in the interwork directory are now displayed.
- 5. Select armsub.c and thumbmain.c by adding a check in their respective boxes (Figure 5-2).
- 6. In the **Options** category, select **Create selected folders only**. Click **Finish**. Eclipse has copied armsub.c and thumbmain.c into your project directory and has added them to your project.

| 🗢 Import                                                                                                    |        |
|----------------------------------------------------------------------------------------------------|--------|
| File system<br>Import resources from the local file system.                                                                                                    |        |
| From directory: C:\Program Files\ARM\RVDS\Examples\3.0\28\windows\interwork  C:\Program Files\ARM\RVDS\Examples\3.0\28\windows\interwork C:C:\Program Files\ARM\RVDS\Examples\3.0\28\windows\interwork C:C::C::C::C::C::C::C::C::C::C::C::C::C | Browse |
| Filter Types     Select All       Into folder:     Tutorial       Options     Options       Overwreite existing resources without warning     Oreate complete folder structure       © create selected folders only     Options                | Browse |
| < Back Next > Finish                                                                                                    | Cancel |

Figure 5-2 Importing files into project

# 5.3 Building the interworking image

All source files are automatically configured for interworking. However, the source files must be configured for Thumb or ARM state accordingly (see the *RealView Compilation Tools Compiler and Libraries Guide* for more information). Thumbmain.c contains code that is to be compiled for Thumb state, and armsub.c contains code that is to be compiled for ARM state. To configure these options and build the interworking image:

- 1. Right-click thumbmain.c from your project in the C/C++ Projects view.
- 2. Select **Properties** to display the properties panel for thumbmain.c.
- 3. Select C/C++ Build.
- 4. Select Debug from the **Configurations** drop down menu.
- 5. In the ARM RealView Compiler panel, select Target.
- 6. For the Initial State option, select Thumb (--thumb) (Figure 5-3). Click OK.

| 🖨 Properties for thumb | nain.c                                                                                                    |
|------------------------|----------------------------------------------------------------------------------------------------|
| type filter text       | C/C++ Build Correct Configuration<br>Exclude from build<br>Configuration: Debug<br>Resource Configuration settings<br>Tool Settings Custom Build Steps<br>Tool Settings Custom Build Steps<br>Target<br>PCS / Code Gen<br>Source<br>Debug / Opt<br>Preprocessor<br>Directory<br>Diagnostics<br>Extras<br>Resource Defaults Apply |
|                        | OK Cancel                                                                                                    |

#### Figure 5-3 Configuring the Initial State to Thumb

—— Note ———

By default, the initial state for armsub.c is set to ARM because you created an Executable (ARM) project. It is therefore not necessary to change the initial state for armsub.c.

- 7. Select your project from the C/C++ Projects view. Select  $Project \rightarrow Build$ Project from the Eclipse main menu (Figure 5-4).
- 8. The interworking executable image is created in the debug folder of your project.

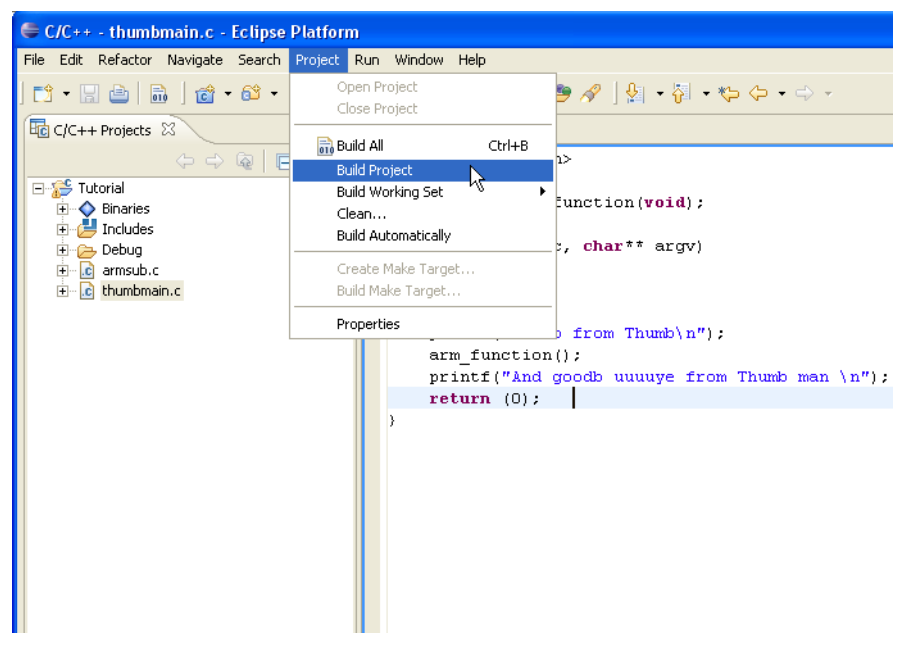

Figure 5-4 Building the project

Creating an ARM Thumb Interworking Image

# Chapter 6 Working with RealView Debugger

This chapter describes how to launch RealView<sup>®</sup> Debugger from the Eclipse IDE, and how to configure the connection settings of RealView Debugger. It contains:

- Loading your executable image into RealView Debugger on page 6-2
- Creating your debug configuration on page 6-3
- Setting up your debug configuration on page 6-4
- Launching RealView Debugger using your debug configuration on page 6-7.

# 6.1 Loading your executable image into RealView Debugger

You can launch RealView Debugger from Eclipse to run or debug your executable images. You must first create a connection to your target in RealView Debugger. When you launch RealView Debugger from Eclipse, the image is loaded into the target and all control passes to RealView Debugger. You must use the RealView Debugger interface to perform debug operations such as stepping, inserting breakpoints, and examining memory. For information on using RealView Debugger, see the *RealView Debugger User Guide*. To load your executable image into RealView Debugger:

- 1. Start RealView Debugger.
- 2. In RealView Debugger, create a connection to your target.
- 3. Close RealView Debugger.
- 4. In Eclipse, ensure your project is built and contains an executable image (see *Building the project* on page 2-5).
- 5. Right-click your executable file from the **Binaries** sub-folder of your project folder, in the **C/C++ Projects** view in Eclipse.
- 6. From the context menu, select **Debug**  $As \rightarrow Load$  into **RealView Debugger**.
- 7. Eclipse launches RealView Debugger automatically and loads your executable image into it.

Eclipse remembers the last loaded executable image. If you wanted to reload the executable from the same project, you can simply press F11 on the keyboard. The project gets rebuilt if necessary, and the executable image gets reloaded into RealView Debugger.

### 6.2 Creating your debug configuration

You can create and setup your own debug configuration for each executable image in Eclipse. To create a new debug configuration for your executable:

- 1. Select your project from the C/C++ Projects view.
- 2. Select  $\mathbf{Run} \rightarrow \mathbf{Debug}$  from the Eclipse main menu to show the **Create**, manage, and run configurations dialog box.
- 3. In the **Configurations** box, select **RealView Debugger**.

– Note –

4. Click **New** to create a new debug configuration for your project. The name of the executable image can be seen in the **C/C++ Application** box.

# If your project does not contain an executable image, or contains more than one executable image, then the C/C++ Application box remains blank. Eclipse complains that the program does not exist and disables the **Debug** button on the panel. See *Selecting a different image to debug* on page 6-4, to set the executable image to debug.

5. A new debug configuration is created and has the project name by default. It is displayed under **RealView Debugger** in the **Configurations** box.

# 6.3 Setting up your debug configuration

You can either create a new debug configuration or use an existing configuration to debug your executable image. If you have not already created a debug configuration, see *Creating your debug configuration* on page 6-3, to create a new configuration. This section describes how to set up an existing debug configuration. It contains:

- Selecting an existing debug configuration
- Selecting a different image to debug
- Configuring RealView Debugger connection settings on page 6-5
- *Specifying execution arguments* on page 6-6.

### 6.3.1 Selecting an existing debug configuration

To select an existing debug configuration:

- 1. Select  $\mathbf{Run} \rightarrow \mathbf{Debug}$  from the Eclipse main menu to display the Create, manage, and run configurations dialog box.
- 2. Expand RealView Debugger in the Configurations box.
- 3. Select the debug configuration you want to use.

The Eclipse Plug-in for RVDS provides four tabbed panels to setup or modify the selected configuration. The **Main**, **Arguments**, and **Connection** tabs are described in following sections.

### 6.3.2 Selecting a different image to debug

The **Main** tab provides options to associate a different project or executable image to the selected debug configuration:

**Project** You can either type the name of the project in the **Project** field, or click the **Browse...** button and select from the list of available projects.

—— Note ———

You can only select a project that is currently open in the Eclipse IDE.

### C/C++ Application

You can either type the name of the image you want to debug, in the C/C++ Application field, or click the Browse... button to select the image. The Search Project... button shows a list of executable images available in the project, to choose from. The executable images from different build configurations such as debug and release will appear in this list.

### 6.3.3 Configuring RealView Debugger connection settings

Use the Connection tab to configure the RealView Debugger load options:

#### Connections

If RealView Debugger is connected to more than one target, you can select the target to load the image into, using the **Connections** drop-down list. Click the **Get Connections** button for Eclipse to obtain a list of available connections from RealView Debugger. Deselect the **Load into first target** to view the available connections and select the one you require. If **Load into first target** is checked, Eclipse loads the executable image into the target that is shown first in the list of available connections.

### Parts to load

Use this to select which part of the image to load into the target:

### Symbols and Image

Use this to load all debug symbols and program image.

#### **Image Only**

Use this to load the program image only, and not the debug symbols.

### Symbols Only

Use this to load symbols only and not the program image.

#### Loading mode

Use this to select whether to replace the executable image already existing in the target:

- **Append** Use this to append the new executable image to the existing image.
- **Replace** Use this to replace the existing image with the image being loaded.
- Sections You can use the Sections field to specify the sections you want to load when the image is loaded. It is commonly used to reload the initialized data section when starting a program. Select the Load all sections option for the default.

### Set Program Counter (PC) to start address from object module

You can use this to set the PC to the start address specified in the object module, every time the image gets loaded into RealView Debugger.

### 6.3.4 Specifying execution arguments

You can specify arguments to the executable image in the Arguments tab:

### C/C++ Program Arguments

You can specify a space-separated list of arguments to the executable, in the C/C++ **Program Arguments** text box.

Variables You can use variables supplied by Eclipse, as arguments to your executable. Click Variables... to select the ones you want or to create your own variables.

### 6.4 Launching RealView Debugger using your debug configuration

If you do not want to change the debug configuration for the executable you want to load into RealView Debugger, follow the simple steps in *Loading your executable image into RealView Debugger* on page 6-2. If you wish to change any of the debug configuration settings before loading the executable into RealView Debugger:

- 1. Ensure that RealView Debugger is already connected to your target. See the *RealView Debugger User Guide* for more information. Close any instance of RealView Debugger that is still running.
- 2. Select  $\mathbf{Run} \rightarrow \mathbf{Debug}$  from the Eclipse main menu.
- 3. Select your RealView Debugger configuration from the Configurations box or create a new debug configuration. See *Creating your debug configuration* on page 6-3.
- 4. If you want to change the project or image you want to debug, use the **Main** tab to select a different project or image.
- 5. If you want to modify or pass arguments to your executable image, use the **Arguments** tab. See *Specifying execution arguments* on page 6-6.
- 6. Select the **Connections** tab. Click on **Get Connections**. RealView Debugger launches and Eclipse tries to connect to RealView Debugger.
- 7. Once Eclipse connects to RealView Debugger, return to the **Connection** tab in the Eclipse **Debug** dialog box. If you have more than one target connection to RealView Debugger, deselect the **Load into first target** option. The available target connections are visible in the **Connection** drop-down list. Select the connection you want to use (see Figure 6-1 on page 6-8). Modify the load settings as your require. See *Configuring RealView Debugger connection settings* on page 6-5.

| 🖨 Debug                 |                                  |                 |
|-------------------------|----------------------------------|-----------------|
| Create, manage, and run | configurations                   | To a            |
| Configurations:         | Name:         Helio         Main | Choose Sections |
| New Delete              |                                  | Apply Revert    |
|                         |                                  | Debug Close     |

### Figure 6-1 Debug panel

- 8. Click **Debug**. The project rebuilds if necessary.
- 9. Your executable image is loaded into the target and you can debug it in RealView Debugger.

# Chapter 7 Importing a CodeWarrior Project

This chapter describes how to import existing CodeWarrior<sup>®</sup> ARM<sup>®</sup> projects into the Eclipse IDE. It contains:

- About the CodeWarrior importer on page 7-2
- Importing a CodeWarrior project on page 7-3.

# 7.1 About the CodeWarrior importer

The Eclipse Plug-in for RVDS enables you to import projects created using CodeWarrior for RVDS, into the Eclipse environment. In order to do so, you must first export your CodeWarrior project to an eXtensible Markup Language (XML) format, with a .xml filename extension. It is recommended that you create the .xml file in the same directory as the CodeWarrior project file (with the .mcp filename extension). Refer to the *RealView® Development Suite CodeWarrior IDE Guide* for more information on how to export your CodeWarrior projects into XML. When you import CodeWarrior projects in Eclipse, a new Eclipse Managed Make project is created. The ARM RealView tool settings in the CodeWarrior project are applied to the new Eclipse project. Most of these options are set in the **Extras** panel of each RealView tool (see *Accessing configuration panels* on page 4-2).

# 7.2 Importing a CodeWarrior project

To import a CodeWarrior project into Eclipse:

\_\_\_\_\_ Note \_\_\_\_\_

- 1. From the Eclipse main menu, select **File**  $\rightarrow$  **Import** to show the **Import** dialog box.
- 2. In the **Import** dialog box, select **CodeWarrior Project exported as XML**. Click **Next**.
- 3. Enter the name of the directory where your .xml file, exported from CodeWarrior, is located. Then click in the **Projects** panel. Alternatively, you can use the **Browse** button to select the directory containing the .xml file.
- 4. The **Projects** panel shows the projects that can be imported into Eclipse. By default, all the projects that can be imported from the selected directory are selected. If there are more than one projects shown, deselect the projects that you do not want to import.
- 5. In the **location** text box, you can enter a different directory, or you can use the **Browse...** button to select the directory where you want the Eclipse project to be created. See Figure 7-1 on page 7-4.

If you select the **same location as .xml file(s)** option, the Eclipse project files are created in the same location as the .xml file, without creating a separate project directory.

| ÷                                                                                              |                                 |
|------------------------------------------------------------------------------------------------|---------------------------------|
| CodeWarrior Projects<br>Import projects that have been exported to XML from CodeWarrior for RV | os                              |
| C:\CodeWarrior                                                                                 | Browse                          |
| Projects:                                                                                      | Select All Deselect All Refresh |
| Location for new projects:<br>same location as .xml file(s)<br>location C:\Eclipse             | Browse                          |
| < Back Next > Finish                                                                           | Cancel                          |

### Figure 7-1 Importing a CodeWarrior Project

6. Click **Finish**. Eclipse creates a new project directory in your chosen location, and the project files are saved in it. The imported project is visible in the **C/C++ Projects** view.